小野薬品健康保険組合

#### 人間ドックの予約手続きを変更します。

健診業務をパーソルワークスデザイン株式会社に委託するため、人間ドックの予約 手続きを一部変更いたします。どうぞよろしくお願いします。

- 人間ドックの対象者(2022 年 3 月末 35 歳以上で、健診当日に加入者である方)
   ・社員
  - ・被扶養配偶者
  - ·任意継続被保険者、同 被扶養配偶者
- 2. 予約手続き http://www.ono-kenpo.or.jp/health\_promotion/medical\_check.html
  - ①医療機関を選ぶ(施設数を増やしました!) 健保組合ホームページー人間ドックー指定医療機関

②ご自身で医療機関に電話する : 健診日・基本検査・オプション検査を予約

③予約した内容を「けんしん WEB」に入力(または受診申込書を提出)

<業務担当者への報告は不要となります>

- ・社員は「けんしん WEB」に入力 <u>https://www.kenshinweb.com/login/kslogin.aspx?ReturnUrl=%2f</u>
- ・被扶養配偶者は「けんしん WEB」に入力、または「人間ドック受診申込書」を 健保組合に送付(健保組合が代理入力します)
- ・任意継続者(退職者)は従来通り「人間ドック受診申込書」を健保組合に送付
- (注)けんしん WEB に基づいてパーソルワークスデザイン社が医療機関に予約完了を連絡し、この連絡を受けた後に、医療機関が健診案内や検査キットを受診者あて発送することになっていますので、万一、予約入力(上記③)を忘れた場合は受診することができません。 また、予約変更を行った場合は、速やかに「けんしん WEB」の変更登録をお願いします。
- ★「けんしん WEB」については次ページ以降をご覧ください。
   ID:ono+社員番号(5桁数字)、初期 PW:社員の生年月日(西暦、8桁数字)
   ※ID、初期 PW は配偶者も同じ

# 健康診断予約サービス 「けんしんWEB」操作マニュアル (<sub>受診者様用</sub>)

小野薬品健康保険組合 2021年度健康診断

# ◆ログイン画面

### けんしんWEB

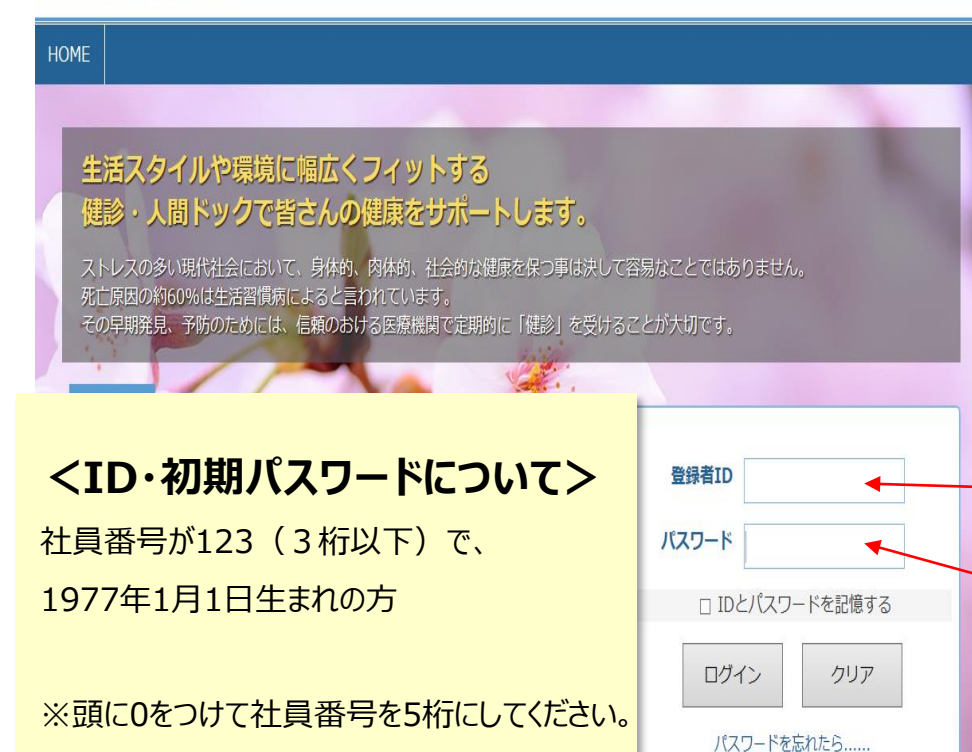

■ID: ono00123

(ono+社員番号5桁)

■初期パスワード: 19770101

### 【「けんしんWEB」へのログイン】

インターネットがご利用できる端末で以下のURLをブラウザに 入力して下さい。 ご自宅のPCでもログイン可能です。

### https://www.kenshinweb.com

「けんしんWEB」にログイン画面が表示されます。 下記ルールに従い、ID・パスワードを入力してログインして下さい。

■ I D: ono+社員番号5桁(すべて半角小文字) ※数字(5桁)は社員番号の桁数により異なります(左記ご参照ください) ■初期パスワード: 西暦生年月日8桁

※初回はこのパスワードを使用して下さい。

ご自身で設定したパスワードをお忘れのとき、 入力ミス等でログインができないときは・・

パスワードを忘れたら・・・をクリックして下さい。 (3ページ詳細参照)

◆ログイン画面(初期パスワード変更)

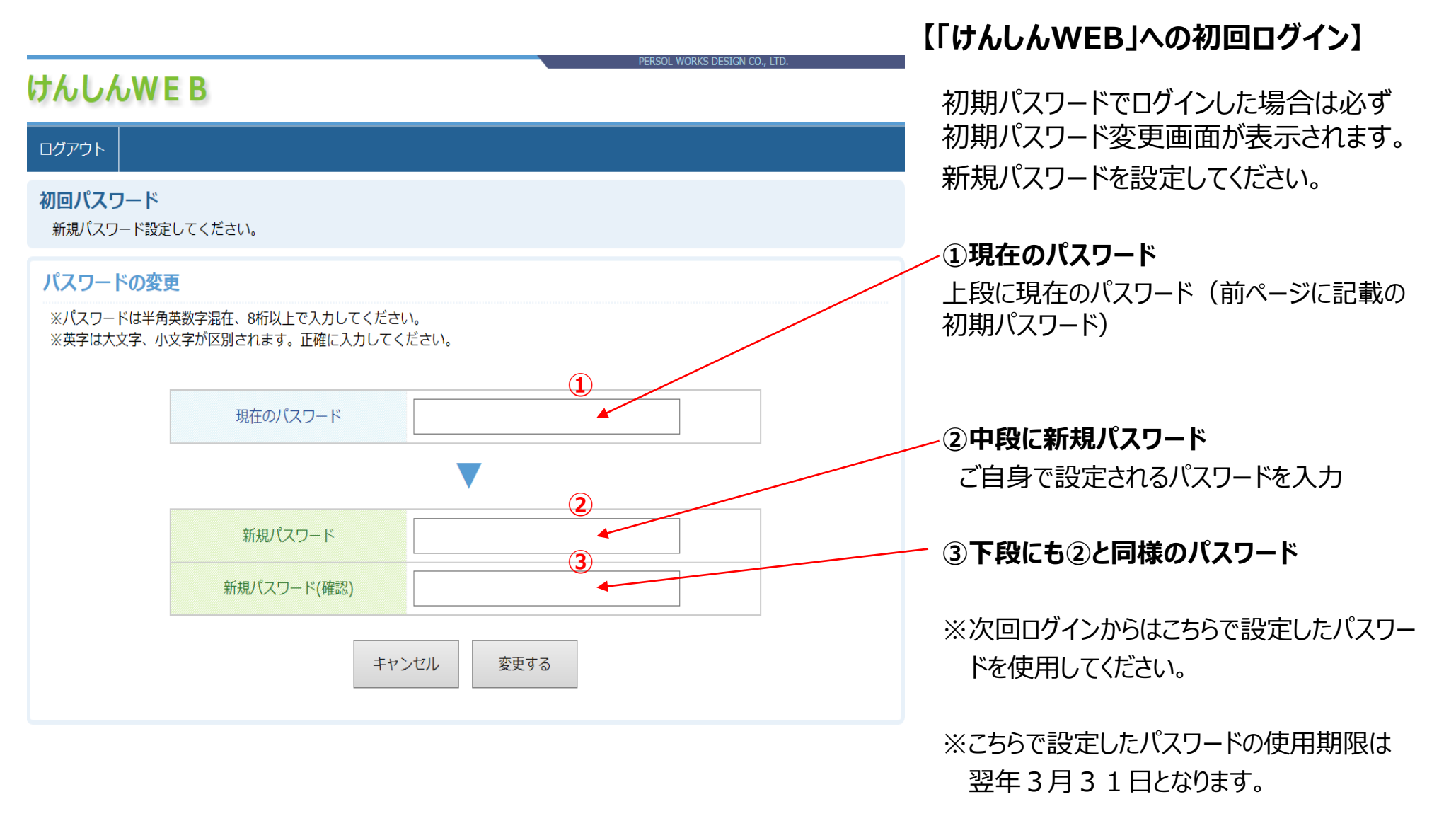

# ◆ログイン画面 (パスワードを忘れた場合)

【パスワードの初期化】

|                                                                                                    |                                   | _ ① <u>パスワードを忘れたら</u> .で初期化                     |
|----------------------------------------------------------------------------------------------------|-----------------------------------|-------------------------------------------------|
| けんしんWEB                                                                                                    | PERSOL WORKS DESIGN CO., LID.     | をして下さい。                                         |
| HOME                                                                                                    |                                   | パスワード初期化 - Microsoft Edge - ロ ×                 |
|                                                                                                    |                                   | A https://www.kenshinweb.com/login/resetpw.aspx |
|                                                                                                    | -                                 | 初期パスワードの設定                                      |
| 生活スタイルや環境に幅広くフィットする<br>健診・人間ドックで皆さんの健康をサポートします。                                                                                                    |                                   | ①本人の確認の為、登録者IDと生年月日<br>(YYYYMMDD)西暦8桁を入力してくだ    |
| ストレスの多い現代社会において、身体的、肉体的、社会的な健康を保つ事は決して                                                                                                    | 容易なことではありません。                     | さい。                                             |
| 死亡原因の約60%は生活習慣病によると言われています。<br>その早期発見、予防のためには、信頼のおける医療機関で定期的に「健診」を受ける。                                                                                                    | ことが大切です。                          | クして、初期パスワードに設定します。                              |
|                                                                                                    |                                   |                                                 |
|                                                                                                    | 1                                 | 登録者ID                                           |
| ログインパスワードは年度が変わると自動で初期化され                                                                                                    | 登録者ID                             |                                                 |
| ます。<br>ログインIDをご入力後ログインエラーが発生する場合は                                                                                                    | パスワード                             |                                                 |
| お手数ではございますが、ログインIDの再確認・手入力で初期パスワード<br>のご入力をお話してさい                                                                                                    |                                   | 生年月日                                            |
| のこ人力をお取りてさい。                                                                                                    | <ul> <li>IDとパスワードを記憶する</li> </ul> |                                                 |
|                                                                                                    | ログイン クリア                          | 入刀例:19620113                                    |
|                                                                                                    |                                   |                                                 |
|                                                                                                    |                                   | パスワード初期化                                        |
| and the second second se |                                   |                                                 |
| and the second second se |                                   | 閉じる                                             |
|                                                                                                    |                                   |                                                 |
|                                                                                                    |                                   | ※初期パスワードに設定されます。                                |
|                                                                                                    |                                   |                                                 |

| 1.個人情報利用同意画面-1                                                                                                    | こちらをクリックすると、操作マニュアル・医療機関リストな<br>どの一覧が表示されます。                                                                                                    |  |  |  |
|----------------------------------------------------------------------------------------------------|----------------------------------------------------------------------------------------------------|--|--|--|
| けんしんWEB                                                                                                    | 《受診者様相》                                                                                                    |  |  |  |
| ログアウト マイ                                                                                                    | イページTOP 帳票ダウンロード                                                                                                    |  |  |  |
| 名称     小野薬品健康保険組合【2021】       氏名     資格     年度     受診可能期間                                                                                                    | パスワード変更           予約可能期間                                                                                                    |  |  |  |
| ● テスト 被保険者         被保険者         2021         2021/04/01~2022/03/31                                                                                                    | 2020/12/01~2022/03/31                                                                                                    |  |  |  |
| 本人予約報告スタート         お知らせ<br>新しいお知らせはありません。       ※ 受診者様へのお知らせは随時こちらに表示(         ③ 本人予約報告《登録》       予約確認・変更・取消         下記の「個人情報取り扱い同意文」       ④ 同意する ○ 同意しない         ● 人情報利用同意       個人情報の取り扱い同意文 | <ul> <li>します。</li> <li>こ申込スタートの前に、個人情報利用同意の<br/>文書をご確認下さい。</li> <li>②個人情報利用同意をご理解いただけましたら、<br/>「同意する」をクリックします。</li> <li>③ 本人予約報告《登録》 ボタンをクリックして下さい。</li> <li>次の画面に進みます。</li> </ul> |  |  |  |
| (個人情報の利用目的ついて)<br>パーソルワークスデザイン株式会社でお預かりした個人情報は、健康診断の予約のためにのみ利用いたします。<br>(個人情報の提供の任意性について)<br>個人情報の提供は任意ですが、提供されない場合は適切な予約代行が実施できない事がございます。<br>(利用・提供する個人情報の項目)<br>・氏名<br>・住所<br>・生年月日<br>・年齢    | 4                                                                                                    |  |  |  |

### 1.個人情報利用同意画面-2

|                                |       |      | PERSOL                | L WORKS DESIGN CO., LTD. |                    |                    |
|--------------------------------|-------|------|-----------------------|--------------------------|--------------------|--------------------|
| けんしんWEB                        |       |      |                       | 《受診                      | 诊者様用》              |                    |
| ログアウト                          | ログアウト |      | マイページTOP              | 帳票ダウンロード                 | ※被扶養者がいる場合はこちらで選択し |                    |
| 名称 小野薬品健康保険組合 【202             | 21]   |      |                       |                          | パスワード変更            | 101人長日の17月1日球でしょう。 |
| 氏名                             | 資格    | 年度   | 受診可能期間                | 予約司                      | 可能期間               |                    |
| ◎ テスト 被保険者                     | 被保険者  | 2021 | 2021/04/01~2022/03/31 | 2020/12/01               | ~2022/03/31        |                    |
| <ul> <li>O テスト 被扶養者</li> </ul> | 被扶養者  | 2021 | 2021/04/01~2022/03/31 | 2021/02/01~2022/03/31    |                    |                    |
|                                |       |      |                       |                          |                    |                    |

#### 本人予約報告スタート

#### お知らせ

新しいお知らせはありません。

・キャンセル及び変更後の予約申込みは、「本人予約報告《登録》」ボタンではなく「予約確認・変更・取消」ボタンをクリックして下さい。

本人予約報告《登録》

予約確認・変更・取消

下記の「個人情報取り扱い同意文」に ⊙ 同意する ○ 同意しない

#### 個人情報利用同意

#### 個人情報の取り扱い同意文

(個人情報の利用目的ついて) パーソルワークスデザイン株式会社でお預かりした個人情報は、健康診断の予約のためにのみ利用いたします。

(個人情報の提供の任意性について) 個人情報の提供は任意ですが、提供されない場合は適切な予約代行が実施できない事がございます。

(利用・提供する個人情報の項目)

- ・氏名
- ・住所
- ・生年月日
- ・年齢
- ・保険証記号・番号
- ・電話番号
- ・メールアドレス
- ・所属部署名

### 2.基本情報確認·入力画面

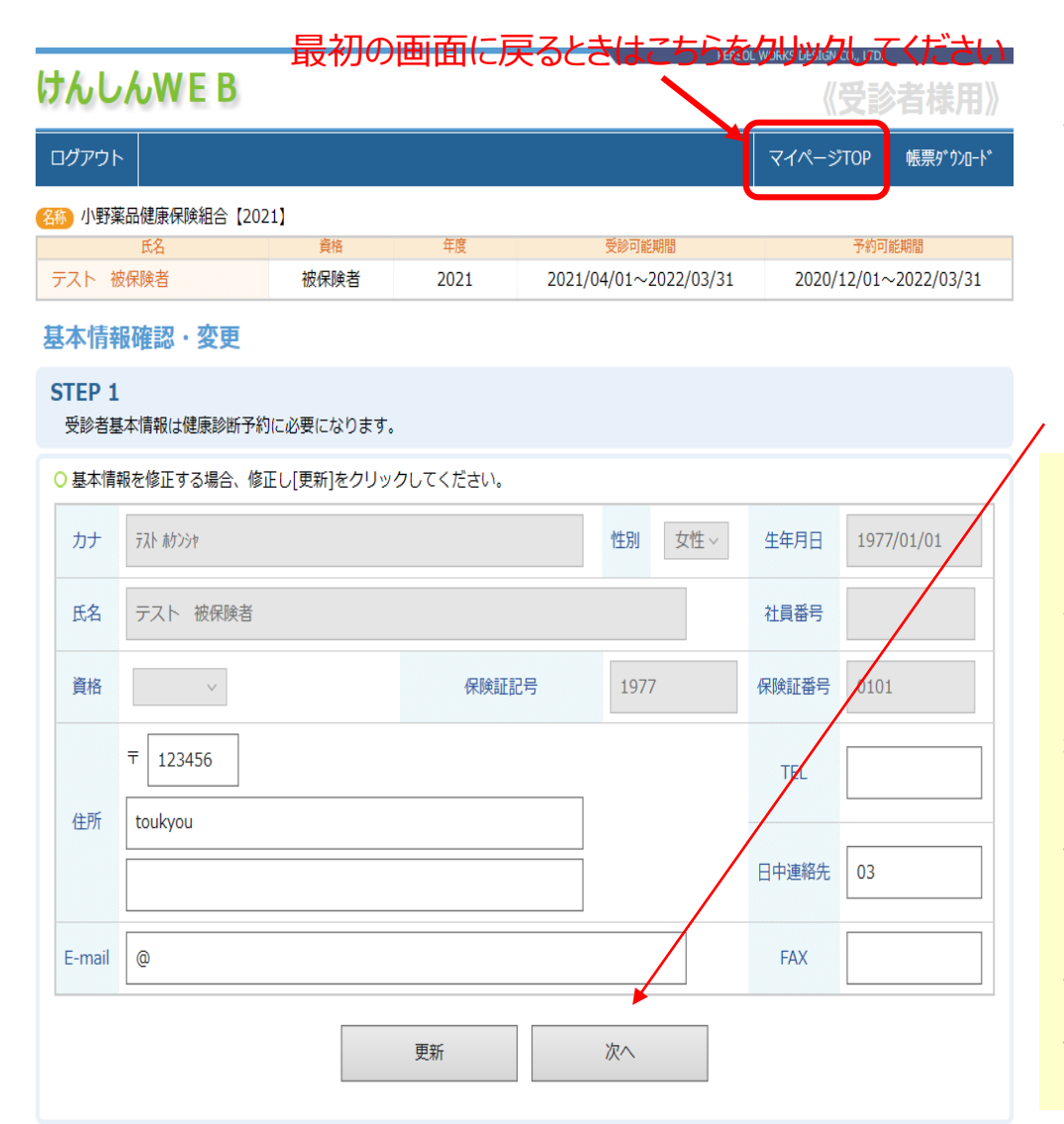

### 【ステップ1 受診者基本登録情報入力】

健康診断予約に必要な基本情報(生年月日・日中連絡先等)の確認及び入力画面です。

あらかじめ受診対象者様(ご本人)の情報が登録されております。基本情報(必須項目)に誤りがないことを確認のうえ、

をクリックして下さい。

#### ~基本情報の修正、変更について~

#### 受診者基本情報の下記の項目が修正・変更が可能です。 必ず確認ください。

#### ①資料等送付先住所

次へ

ご入力された住所(勤務先住所)宛に、医療機関から健診に必要な各種送付物が 送られます。

#### **②日中の連絡先(電話番号)**

パーソルワークスデザインからのご連絡、ご予約された医療機関からの補足のご案内等は ご登録の電話番号宛で行います。

#### ③Eメールアドレス

パーソルワークスデザインからの連絡は、ご登録のEメールアドレスに送付します。 ※フリーメール、携帯電話のアドレスには予約確認メール等が届かない場合がございます。 原則として勤務先から付与されたメールアドレスを使用して下さい。

### 3.受診医療機関を検索~選択①

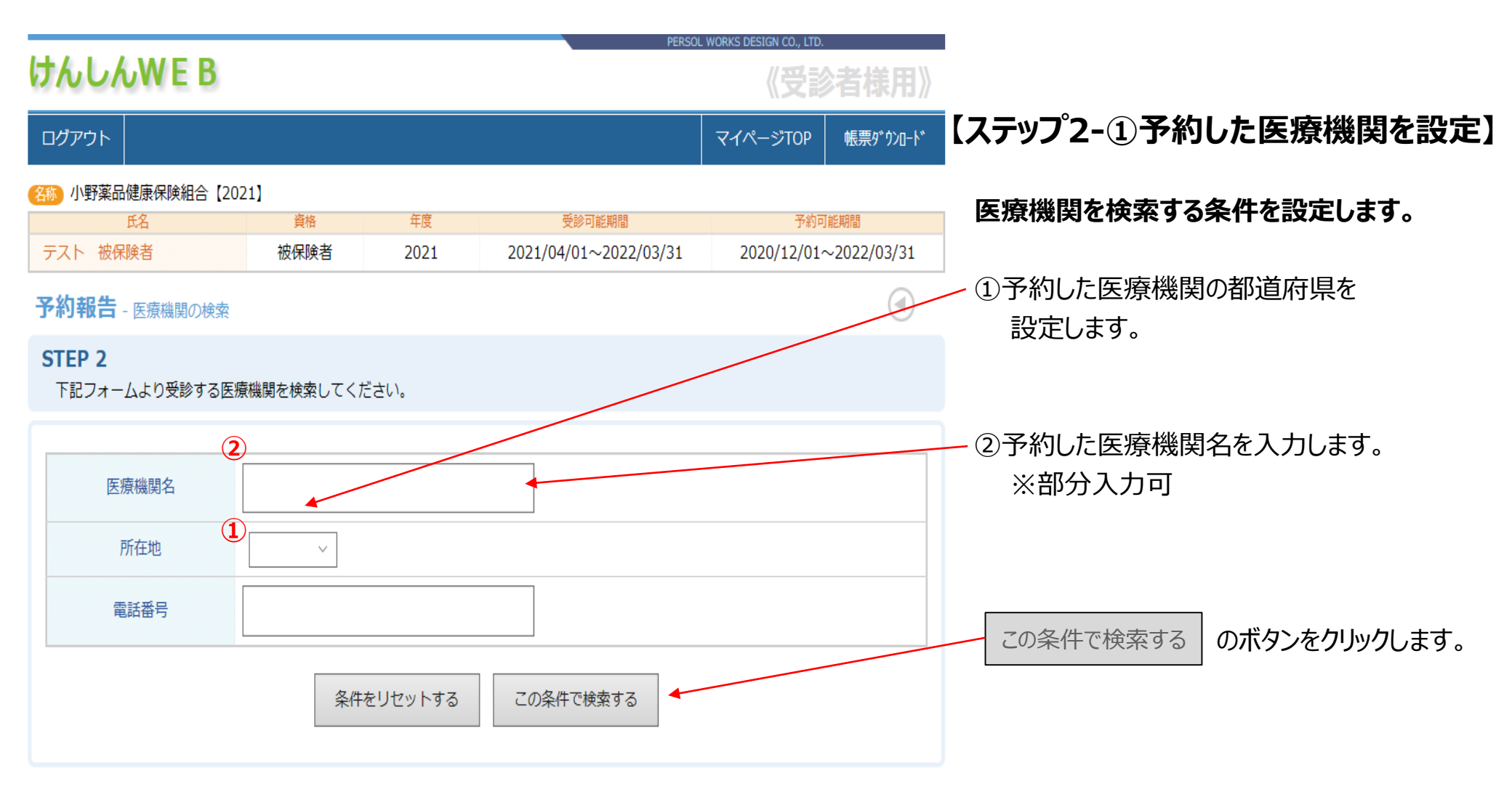

### 3.受診医療機関を検索~選択②

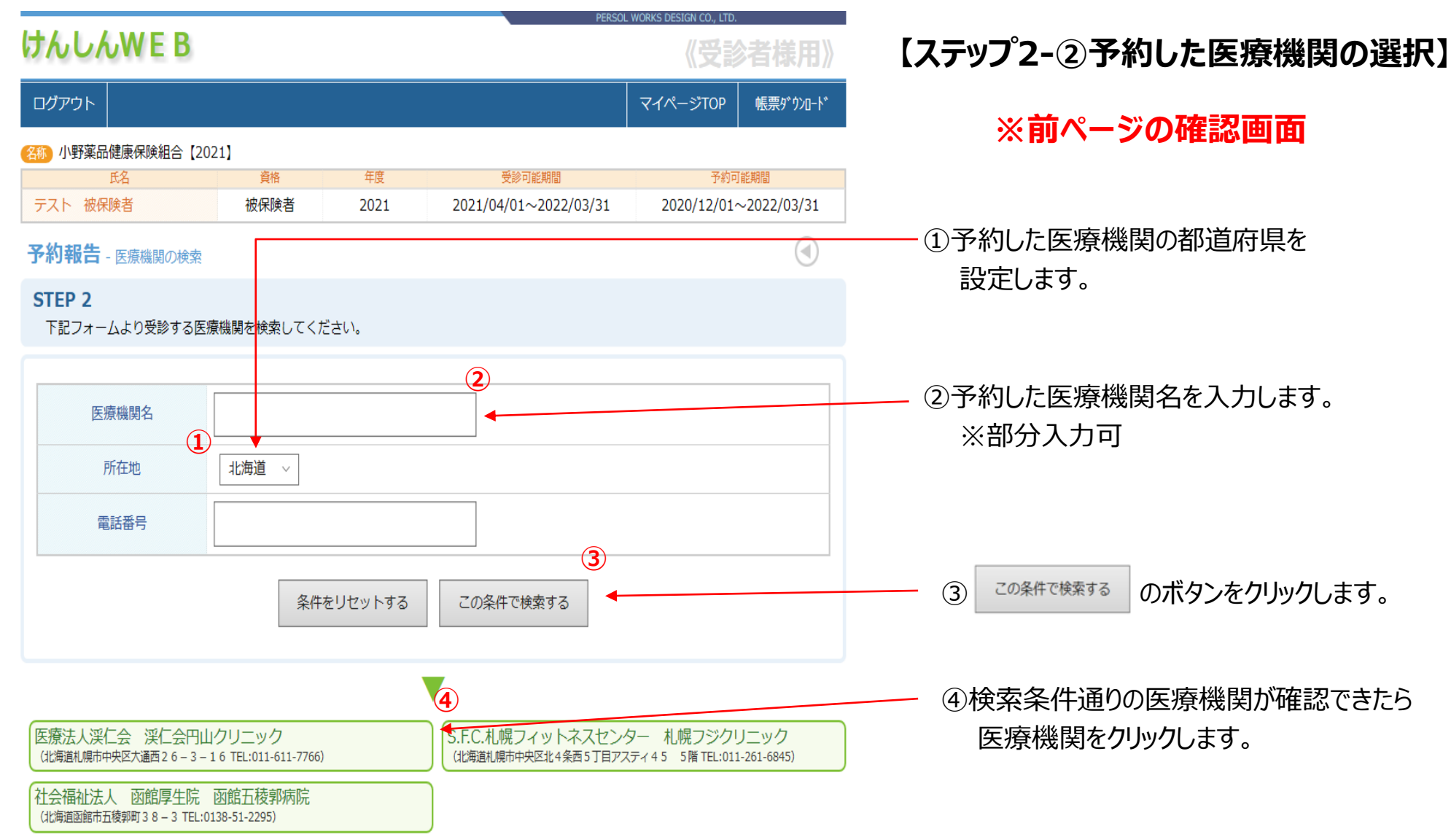

4.予約した受診日、時刻、コース・オプションを入力

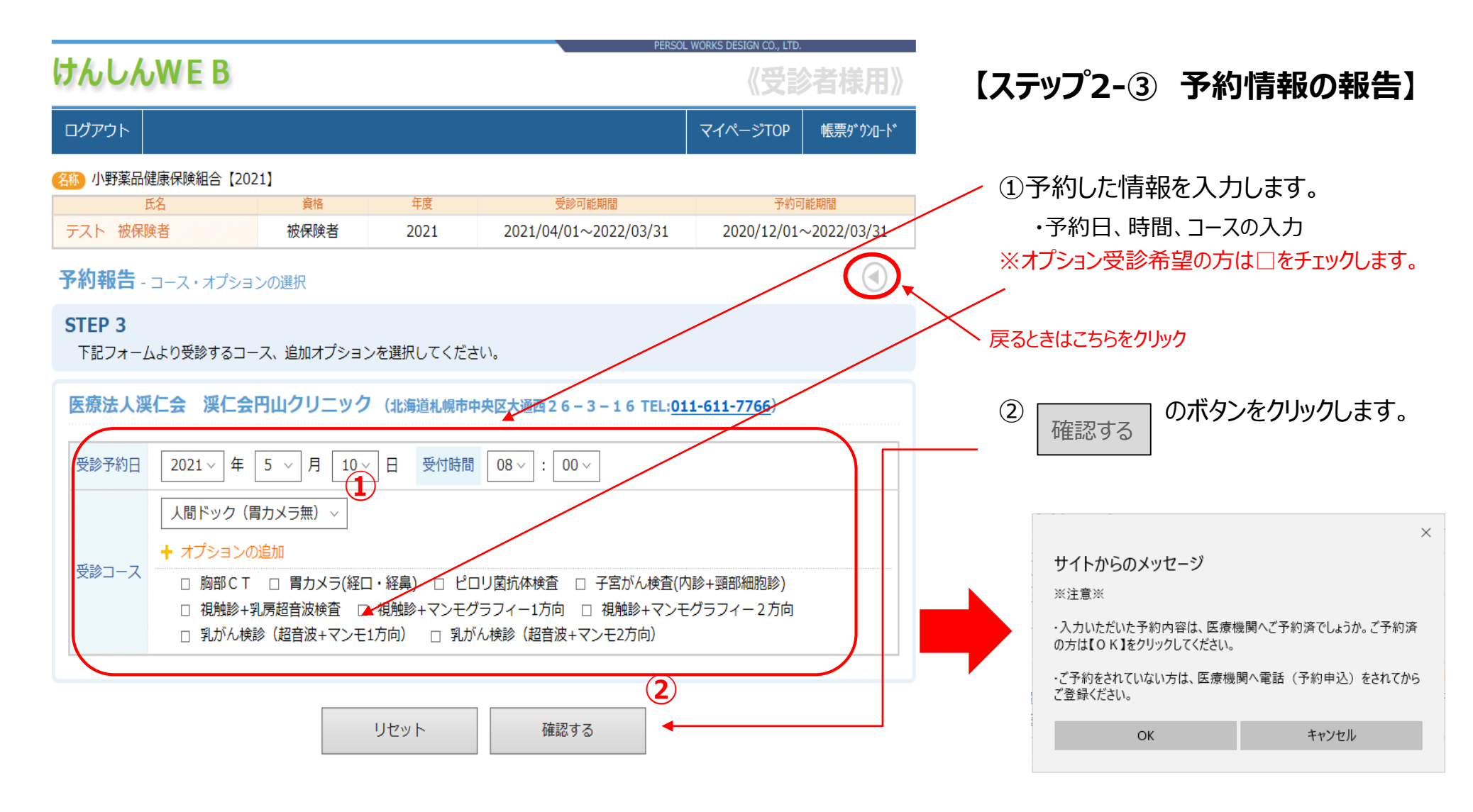

# 5.入力した内容を確認

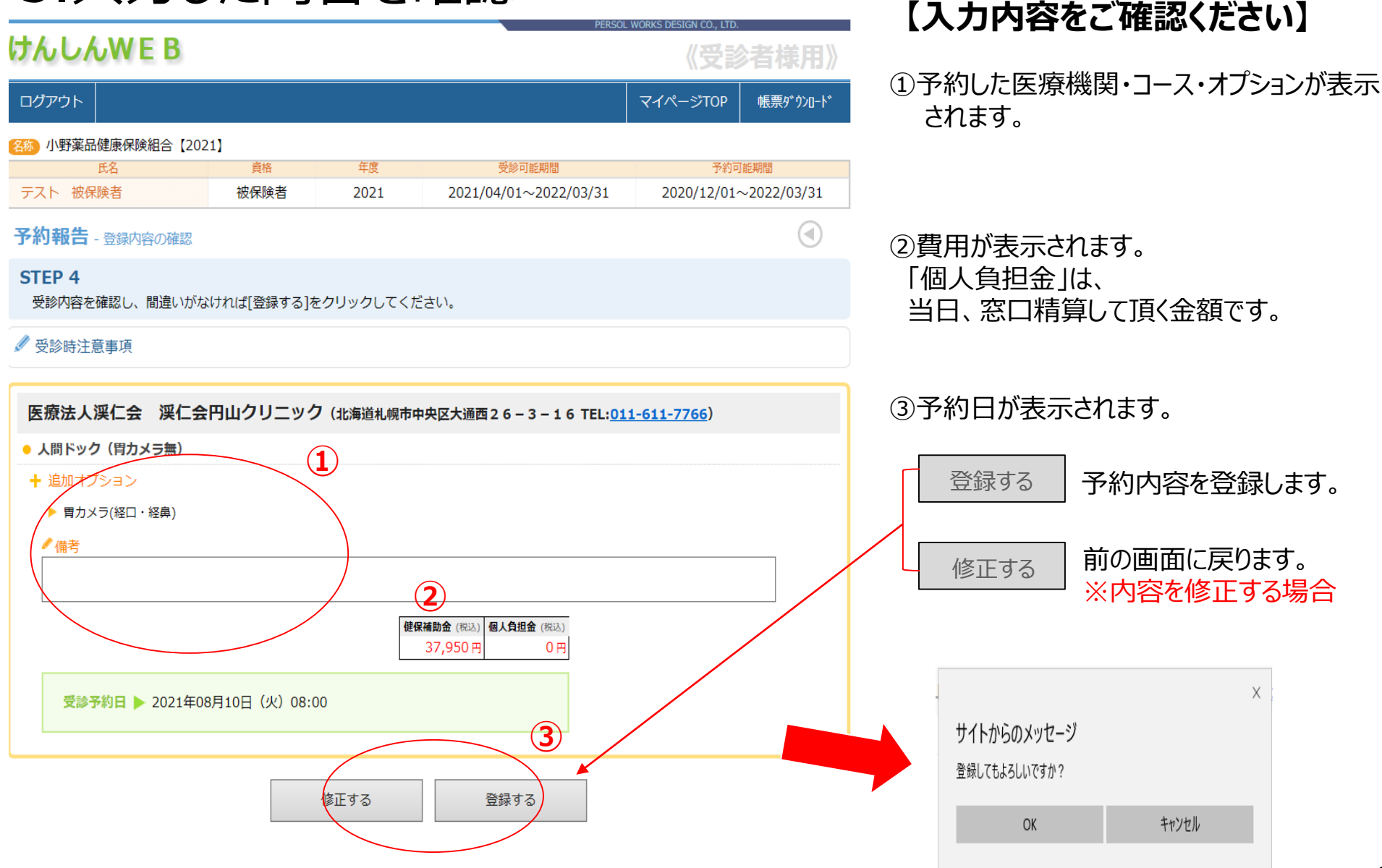

### 6.予約報告登録が完了

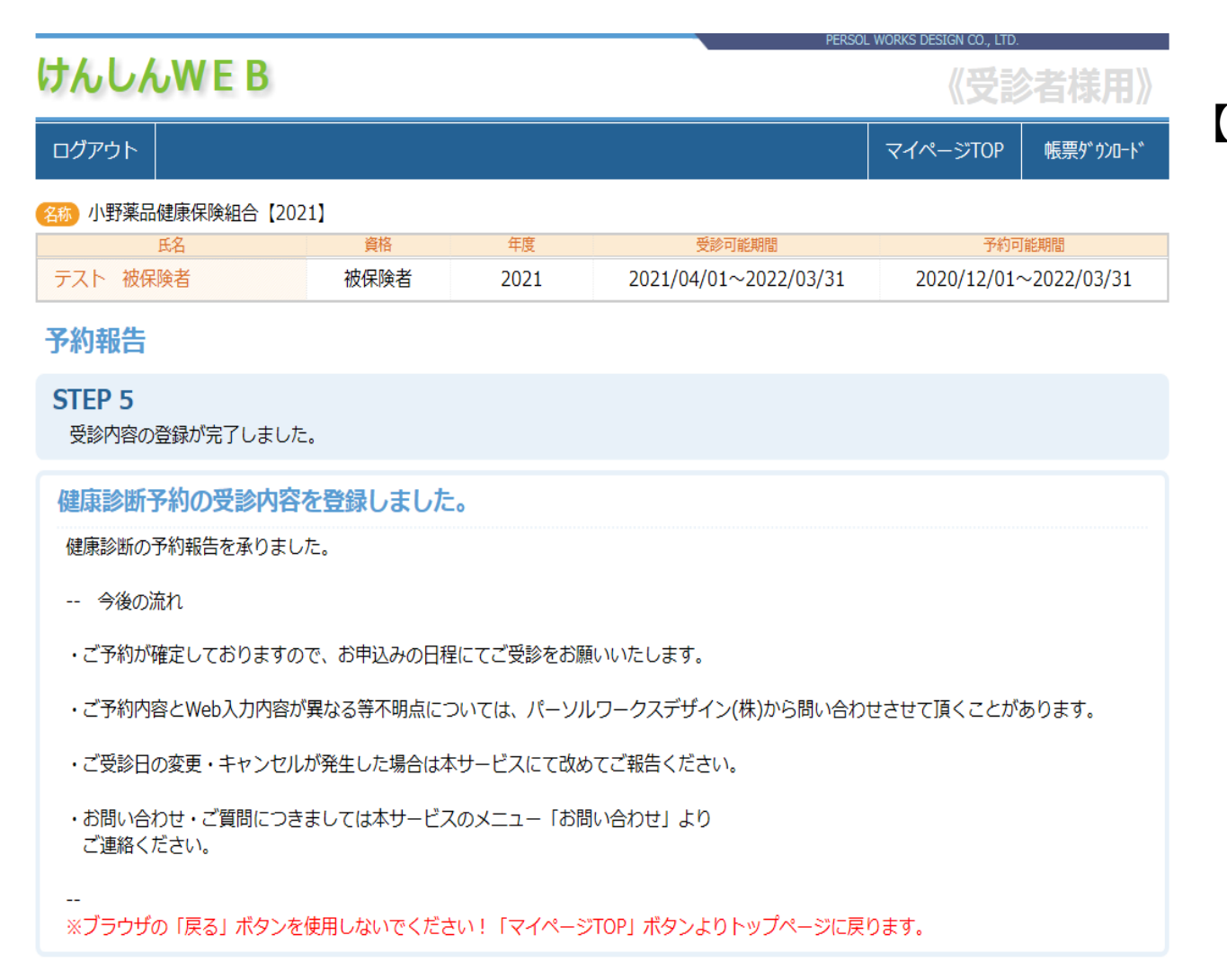

### 【ステップ6 予約報告登録完了】

予約報告が完了しました。 受診当日は、健康保険証を忘れずに ご持参ください。

ご予約内容とWeb入力内容が異なる等、 不明点については、医療機関から問い合わ せがくることがあります。

# 7.予約変更・取消し

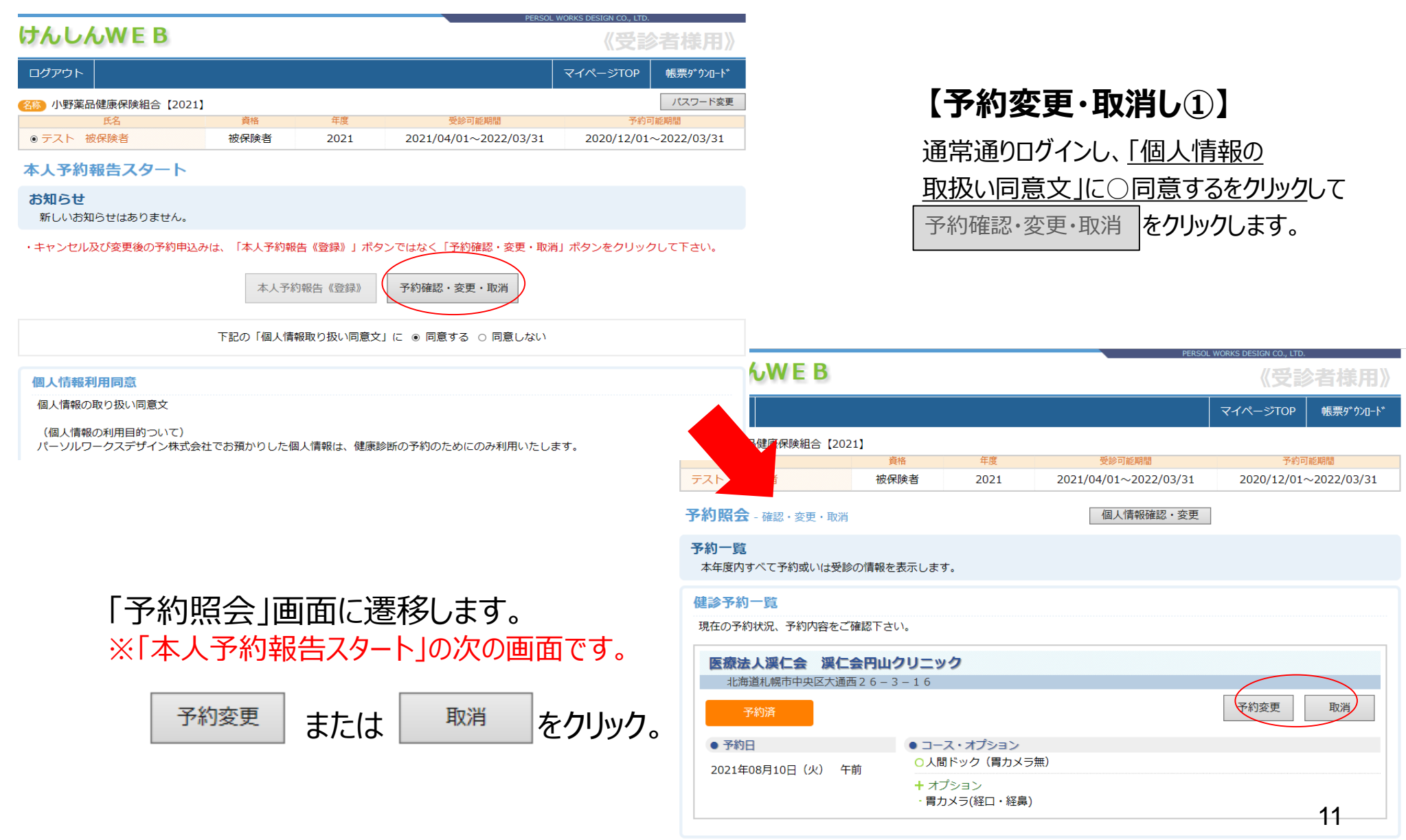

### 7.予約変更・取消し

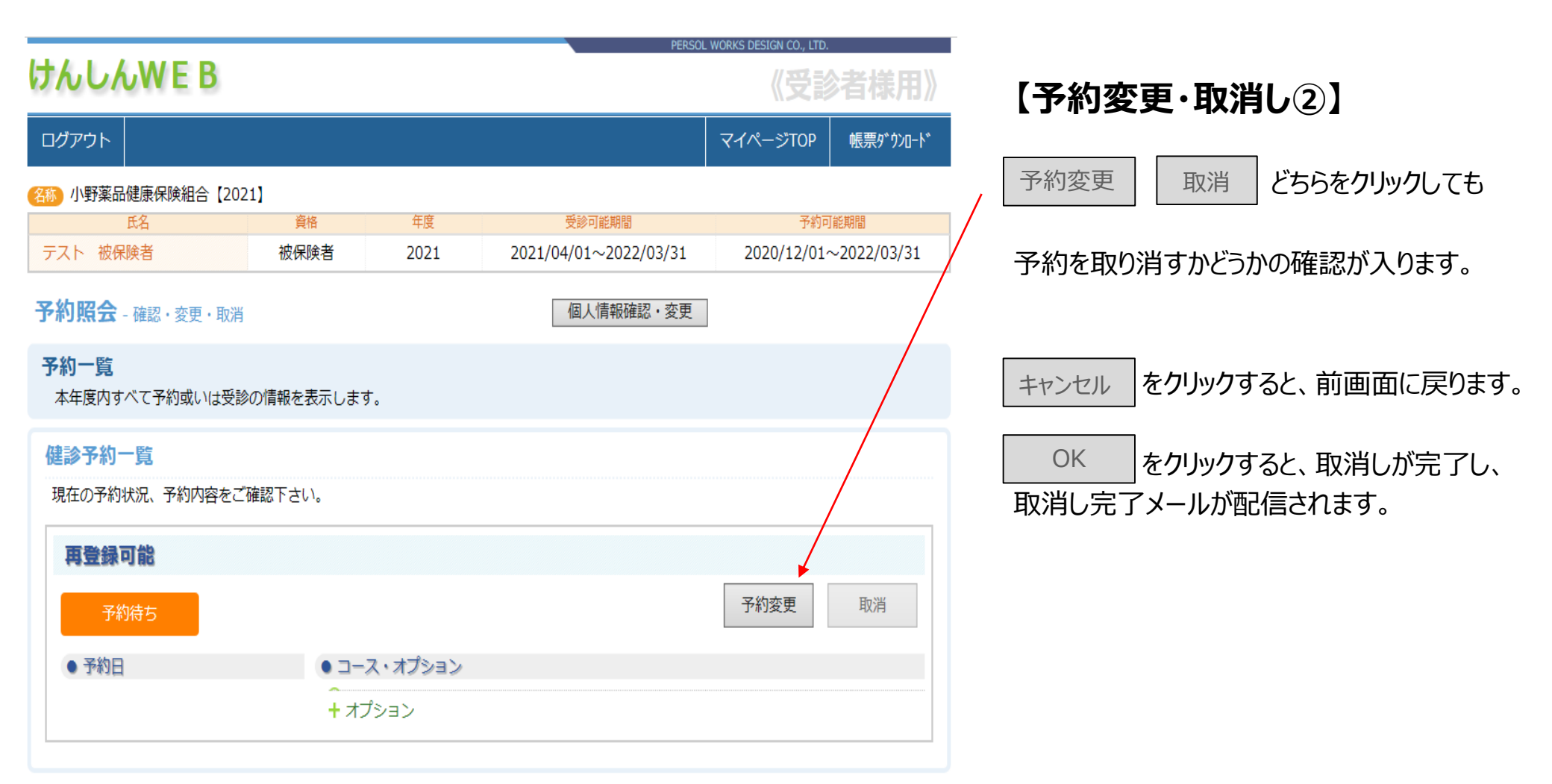

※事前に医療機関へご連絡の上、登録内容の修正・再登録を行ってください。

### お問い合わせ

本サービスの操作方法・内容及び健康診断の内容についてのお問い合わせは 下記へお願い致します。

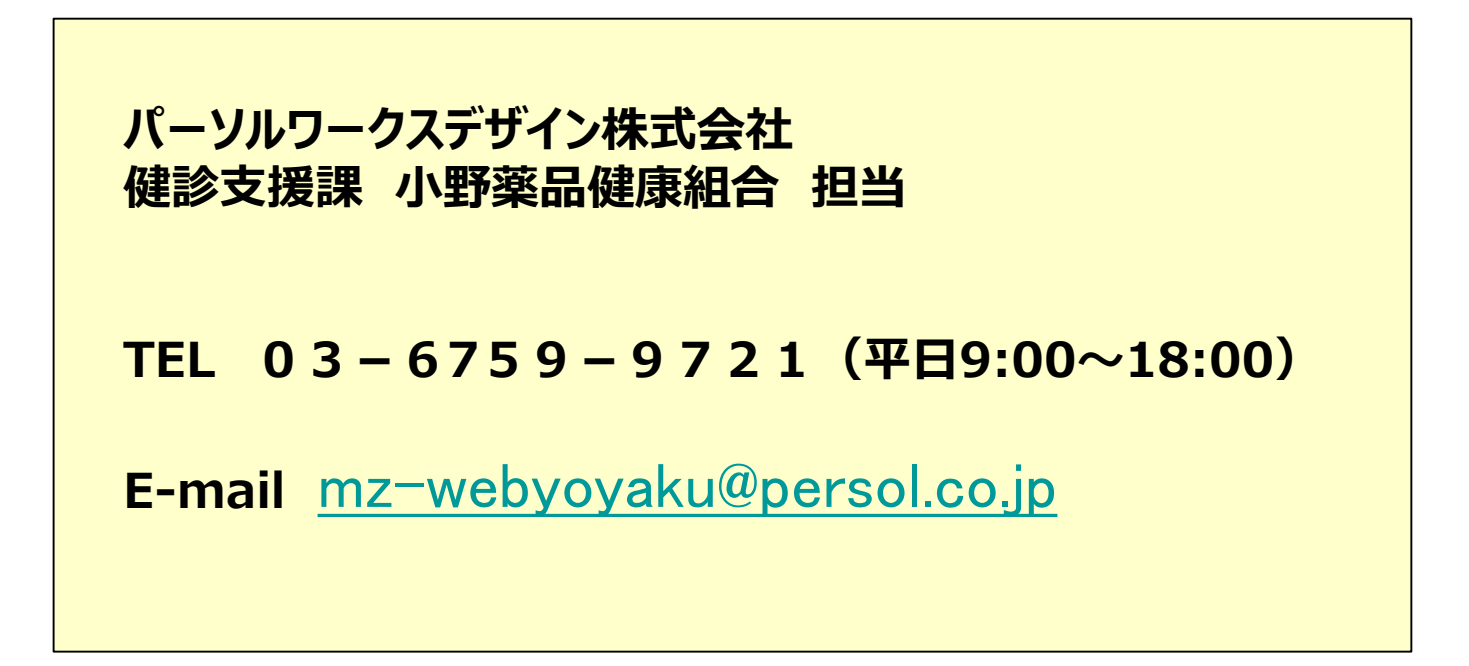